## Tutoriel d'introduction à Visual Studio 2019

## **1** Introduction

Dans le cours INF1005C, vous avez à utiliser le logiciel Visual Studio 2019 lors des séances de travail dirigé. Dans ce document, nous décrivons comment prendre en main le logiciel, comment créer des projets pour chaque exercice, comment préparer les fichiers pour la remise et finalement nous complétons par quelques astuces plus générales.

Visual Studio étant un logiciel très complexe, nous ne couvrons pas ici toutes ces fonctionnalités, nous nous contentons des notions utiles au cours INF1005C.

## 2 Utilisation de Visual Studio

### 2.1 Ouverture de Visual Studio

Tout d'abord, il vous faut lancer Visual Studio en cliquant sur le bouton Démarrer et tapez « Visual Studio » dans la barre de recherche. Vous devez choisir « Visual Studio 2019 ». À sa sélection, le logiciel démarre. Lors de la première utilisation, il vous sera demandé de vous connecter, mais cliquez simplement sur « Me reproposer ultérieurement ». Ensuite, vous est demandé de choisir un environnement de développement, veuillez choisir « C++ » et votre choix préféré de couleurs (sombres ou pâles) pour les fenêtres de l'environnement.

La fenêtre d'ouverture de projet s'affiche (Figure 1). Vous pouvez directement « créer un projet », ou « continuer sans code » pour accéder à l'écran principal de Visual Studio (Figure 2 : Fenêtre principale).

| uvrir les éléments <u>r</u> écents                                                                                                    | Prise en main                                                                                                    |
|----------------------------------------------------------------------------------------------------|----------------------------------------------------------------------------------------------------|
| P -                                                                                                    | Cloner ou extraire le code<br>Obtenir du code à partir d'un dépôt en ligne, par<br>exemple GitHub ou Azure DevOps      |
| Transformation and the second second | Ouvrir un projet ou une<br>solution<br>Ouvrir un projet ou un fichier .sln Visual Studio<br>local                      |
| Source of Source of S     | Ouvrir un dossier local<br>Naviguer parmi du code et le modifier dans<br>n'importe quel dossier                        |
| Canada and Annual Second States                                                                                                    | Créer un projet<br>Choisir un modèle de projet avec génération de<br>modèles automatique de code pour bien<br>démarrer |

Figure 1 : Fenêtre d'ouverture de projet

L'écran principal de Visual Studio est découpé en plusieurs zones que nous détaillerons subséquemment. Pour chaque TD, vous devrez créer un projet. Un projet consiste en un ou plusieurs fichiers qui permettent de concevoir une application.

| K Eichier Edition Affichage Déboguer Analyser                  | <u>O</u> utils E <u>x</u> tensions Fenê <u>t</u> re <u>A</u> ide | Rechercher (Ctrl+Q) | - 🗆 ×          |
|----------------------------------------------------------------|------------------------------------------------------------------|---------------------|----------------|
| 8 • • •   13 • <u>•</u> ≅ ₩   9 • • •                          | - 🕨 Attacher                                                     | - 🏓 🍟 🖄 Live Share  | PREVIEW        |
| Explorateur de solutions                                       |                                                                  |                     | Explorate      |
|                                                                |                                                                  |                     | ur de serveurs |
| Explorat Affichag Gestionn Affichag Live Share                 |                                                                  |                     | Boîte à outils |
| Sortie Résultats de la recherche de symbole Résultats de la co | uverture du code Liste d'erreurs Liste de tâ                     | hes                 |                |
| 🗇 Prêt                                                         |                                                                  |                     | <b>4</b>       |

Figure 2 : Fenêtre principale

## 2.2 Création d'une solution contenant un projet

Pour commencer, cliquez Créer un projet (ou le menu Fichier > Nouveau > Projet, de l'écran principal). Une fenêtre apparait alors pour vous permettre de choisir type de ce projet (Figure 3 : Création d'un projet : Choix du type de projet). Dans ce cours, nous choisissons toujours les mêmes paramètres.

| Cróor un proio              | +   |                                                                                                    |
|-----------------------------|-----|----------------------------------------------------------------------------------------------------|
| creer un proje              | ι   | Rechercher des modèles (Alt+S)                                                                                                  |
| Modèles de projet récent    | 5   | Tous les langages                                                                                                    |
| 🔊 Projet vide               | C++ | Projet vide<br>Démarrez à partir de zéro en C++ pour Windows. Aucun fichier de départ n'est fourni.                             |
| 🛅 Assistant Windows Desktop | C++ | C++ Windows Console                                                                                                    |
| 🚡 Google Test               | C++ | Application console<br>Exécutez du code dans une fenêtre de terminal Windows. Permet d'afficher "Hello<br>World" par défaut.    |
|                             |     | Assistant Windows Desktop<br>Créez votre propre application Windows à l'aide d'un Assistant.                                    |
|                             |     | C++ Windows Bureau Console Bibliothèque                                                                                         |
|                             |     | Application de bureau Windows<br>Projet pour une application avec interface graphique utilisateur qui s'exécute sur<br>Windows. |
|                             |     | C++ Windows Bureau                                                                                                    |
|                             |     | Projet d'éléments partagés                                                                                                    |
|                             |     | <u>R</u> etour <u>S</u> uivant                                                                                                  |
|                             |     |                                                                                                    |

Figure 3 : Création d'un projet : Choix du type de projet

Tout d'abord, choisissez « Projet vide » (« Empty project » en anglais). Une nouvelle fenêtre s'affiche (Figure 4 : Choix du nom et emplacement). Précisez un nom pour le projet (par exemple « exo1 »). Décochez la case « Placer la solution et le projet dans le même répertoire » et entrez un nom de solution (par exemple « TD2 »). Dans Visual Studio, une « solution » peut contenir plusieurs « projets », et nous utiliseront un projet par exercice du TD. Choisissez ensuite un emplacement où sauvegarder votre travail (quelque part dans vos documents sur le disque Y:\ si vous programmez dans les labs), puis « Créer ».

| ×   |  |  |
|-----|--|--|
| - ` |  |  |

| Configurer votre | e nouveau | projet |  |
|------------------|-----------|--------|--|
|------------------|-----------|--------|--|

| Projet vide C++ Windows Console                         |   |   |                |               |
|---------------------------------------------------------|---|---|----------------|---------------|
| <u>N</u> om du projet                                   |   | _ |                |               |
| exo1                                                    |   |   |                |               |
| Emplacement                                             |   |   |                |               |
| Y:\documents\INF1005C\                                  | • | 2 |                |               |
| No <u>m</u> de la solution 🚺                            |   |   |                |               |
| TD2                                                     |   |   |                |               |
| Placer la solution et le projet dans le même répertoire |   |   |                |               |
|                                                         |   |   |                |               |
|                                                         |   |   |                |               |
|                                                         |   |   |                |               |
|                                                         |   |   |                |               |
|                                                         |   |   | <u>R</u> etour | <u>C</u> réer |
|                                                         |   |   |                |               |

Figure 4 : Choix du nom et emplacement

Votre projet est maintenant configuré! Il vous reste à ajouter un fichier source à celui-ci pour pouvoir y mettre le code de l'exercice.

#### 2.3 Création d'un nouveau fichier dans le projet

Dans l'« Explorateur de solutions », faites un clic droit sur « Fichiers sources » qui se trouve quelque ligne sous votre projet (par exemple « exo1 »; il apparait normalement en dessous de « Solution TD2 » dans la partie gauche de l'interface) et sélectionnez « Ajouter > Nouvel Élément » (Figure 5 : Ajout d'un fichier au projet).

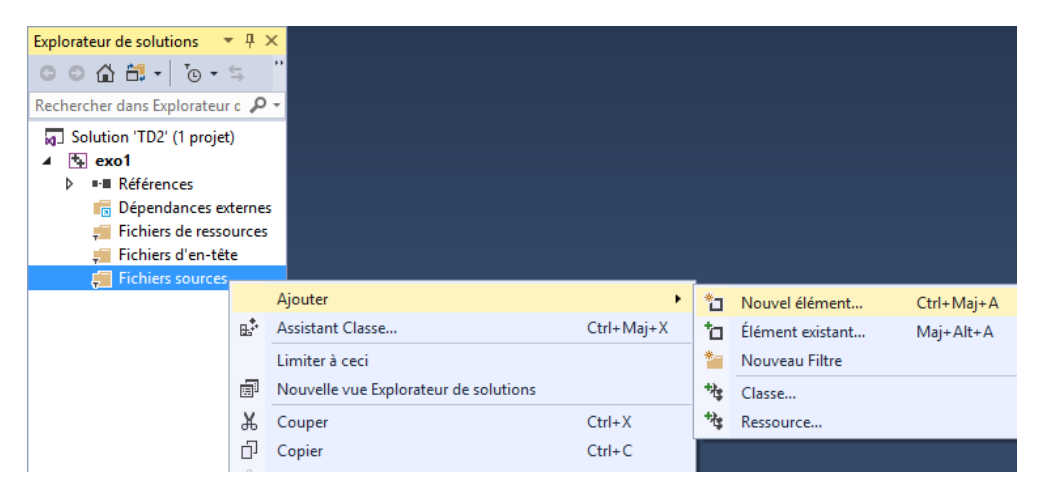

Figure 5 : Ajout d'un fichier au projet

Vous aurez alors une fenêtre vous demandant le type de fichier à ajouter (Figure 6 : Choix du type de fichier). Choisissez « Fichier C++ (.cpp) », entrez un nom (par exemple « exo1.cpp ») et ne changez pas l'emplacement (par défaut il le met dans votre projet, ce qui est désiré pour ce cours). Cliquez ensuite sur « Ajouter ».

| Ajouter un nouvel élén                                                              | nent - exo1        |           |                        |            |                                                            | ?       | ×    |
|-------------------------------------------------------------------------------------|--------------------|-----------|------------------------|------------|------------------------------------------------------------|---------|------|
| ▲ Installé                                                                          |                    | Trier par | : Par défaut           | • # E      | Rechercher Modèle(s) installé(s)                           | (Ctrl+E | ρ-   |
| ▲ Visual C++<br>Code                                                                |                    | Ľ         | Fichier C++ (.cpp)     | Visual C++ | <b>Type :</b> Visual C++<br>Crée un fichier contenant du c | ode sou | rce  |
| Données<br>Ressource<br>Web<br>Utilitaire<br>Feuilles de prop<br>HLSL<br>Graphismes | priétés            | ĥ         | Fichier d'en-tête (.h) | Visual C++ | C++                                                        |         |      |
| ♭ En ligne                                                                          |                    |           |                        |            |                                                            |         |      |
| <u>N</u> om :                                                                       | exo1.cpp           |           |                        |            |                                                            |         |      |
| <u>E</u> mplacement :                                                               | Y:\INF1005C\TD2\ex | o1\       |                        | •          | <u>Parcourir</u>                                           |         |      |
|                                                                                     |                    |           |                        |            | Ajouter                                                    | Annule  | er - |

Figure 6 : Choix du type de fichier

Vous voilà maintenant prêts à programmer!

#### 2.4 Zones de l'interface

L'interface est divisée en plusieurs zones (Figure 7 : Interface de Visual Studio). Notez que l'interface est complètement configurable et que tout élément peut être déplacé comme vous le voulez; la figure montre la disposition par défaut si vous avez choisi le mode « C++ » lors de l'ouverture initiale de Visual Studio (section 2.1). La zone 1 correspond à l'explorateur de solutions, c'est-à-dire à la liste des différents projets présents dans la solution courante (s'il n'est pas affiché, on peut l'ouvrir avec le menu Affichage > Explorateur de solutions). La zone 2 est celle qui nous intéresse le plus, c'est dans celle-ci que vous écrirez votre code! La zone 3 comprend des informations additionnelles sur la compilation ou le débogage de votre projet.

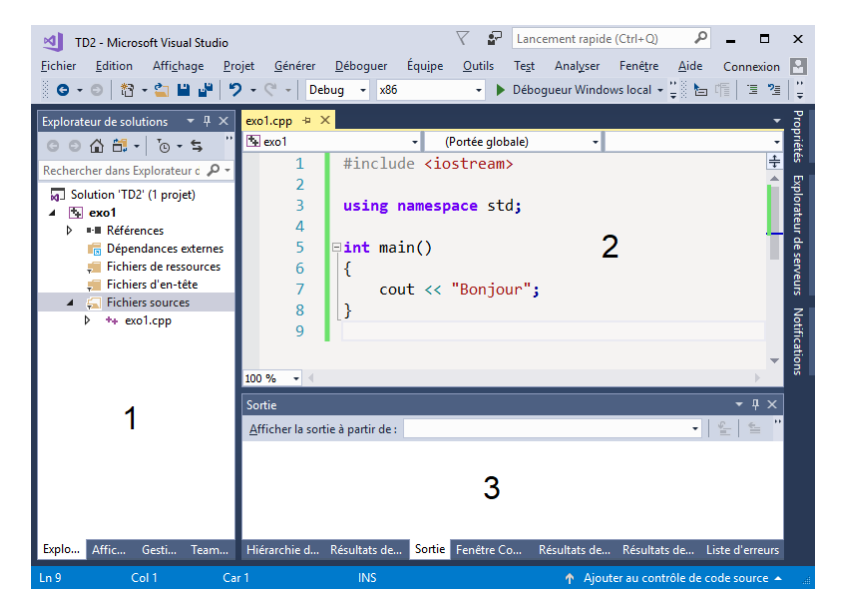

Figure 7 : Interface de Visual Studio

Pour tester vos applications, vous devez les compiler puis les exécuter. Vous pouvez lancer le processus en choisissant le menu « Déboguer > Exécuter sans débogage » (ou en pressant Ctrl+F5). Visual Studio vous indiquera que le projet est obsolète et vous demande si vous voulez le générer (Figure 8 : Projet obsolète et possible erreur de build). Choisissez oui pour lancer la compilation.

Si la compilation réussit, votre programme s'exécutera ensuite.

Si la compilation échoue, il indiquera que des erreurs de build se sont produites, et demandera si vous voulez « continuer et exécuter la dernière build réussie? », où il faut répondre « Non » et corriger votre programme avant de réessayer.

|        | Microsoft Visual Studio                                                                                                    |                    | ×           |   |
|--------|----------------------------------------------------------------------------------------------------|--------------------|-------------|---|
|        | Ce projet est o <u>b</u> solète :<br>exo1 - Debug Win32<br>Voulez-vous le générer ?<br>Qui <u>Non</u><br>Ne plus afficher cette boîte de <u>d</u> | Annuler            |             |   |
| Micros | oft Visual Studio                                                                                                    |                    | ;           | × |
| 0      | Des erreurs de build se sont produit<br>exécuter la dernière build réussie ?                                                                      | es. Voulez-vous co | ontinuer et |   |
| 🗌 Ne   | plus afficher cette boîte de <u>d</u> ialogue                                                                                                    | <u>O</u> ui        | Non         | ] |
|        |                                                                                                    |                    |             |   |

Figure 8 : Projet obsolète et possible erreur de build

## 2.5 Ajout d'un projet pour un autre exercice du même TD

Lorsque vous aurez fini de faire votre premier exercice, vous aurez à ajouter un nouveau projet à la solution, pour cela, faites un clic droit sur votre solution dans le panneau de gauche puis choisissez « Ajouter > Nouveau Projet » (Figure 9 : Ajout d'un nouveau projet). Répétez alors les étapes de création de projets décrites plus haut (Figure 3 et Figure 4). Notez que cette fois-ci, vous n'avez plus la possibilité de choisir le nom de la solution. Ceci est dû au fait que le nouveau projet est ajouté à la solution déjà crée. Laissez l'emplacement par défaut, qui devrait être celui de cette solution.

| Explorateur de solutio                                                                                                    | ons                                                               | <b>▼</b> ₽ ×                                                       | exo1.cpp → ×                                                                                          |                       |                                                           |                   |                                       |            |
|----------------------------------------------------------------------------------------------------|-------------------------------------------------------------------|--------------------------------------------------------------------|----------------------------------------------------------------------------------------------------|-----------------------|-----------------------------------------------------------|-------------------|---------------------------------------|------------|
| 0045-                                                                                                    | т <u>о</u> -                                                      | . <b>⊑</b> , "                                                     | 💁 exo1                                                                                                |                       | •                                                         | (Portée glob      | bale)                                 | • ♡ main() |
| Rechercher dans Expl                                                                                                    | lorate                                                            | ur d 🔎 +                                                           | 1                                                                                                    | <pre>#include</pre>   | <iostr< th=""><th>eam&gt;</th><th></th><th></th></iostr<> | eam>              |                                       |            |
| <ul> <li>Solution 'TD2' (</li> <li>Solution 'TD2' (</li> <li>Solution 'TD2' (</li> <li>Solution 'TD2' (</li> <li>Solution 'TD2' (</li> <li>Solution 'TD2' (</li> <li>Fichiers (</li> <li>Fichiers (</li> <li>Fichiers (</li> </ul> | *                                                                 | Générer la<br>Régénérer<br>Nettoyer l<br>Analyser<br>Générer er    | solution<br>r la solution<br>la solution<br>n tâche de fond                                           |                       |                                                           | F7<br>Ctrl+Alt+F7 |                                       |            |
| ≬ ++ exo1.                                                                                                    | IIII<br>IIII<br>IIIII<br>IIIII<br>IIIII<br>IIIII<br>IIIII<br>IIII | Gestionna<br>Nouvelle<br>Afficher su<br>Calculer la<br>Recibler la | iire de configuratic<br>vue Explorateur de<br>ur la carte de code<br>a métrique du code<br>a solution | ons<br>solutions<br>e |                                                           |                   |                                       |            |
|                                                                                                    |                                                                   | Ajouter                                                            |                                                                                                    |                       |                                                           | •                 | Nouveau projet                        |            |
|                                                                                                    | ø                                                                 | Définir les                                                        | projets de démarr                                                                                     | age                   |                                                           |                   | Projet existant                       |            |
|                                                                                                    | 11<br>                                                            | Ajouter la                                                         | solution au contró                                                                                    | ôle de code sour      | ce                                                        |                   | Nouveau site web<br>Site web evistant |            |

Figure 9 : Ajout d'un nouveau projet

Lorsque vous voulez exécuter votre nouveau projet, il est bien important de faire un clic droit sur ce projet et de sélectionner « Définir comme projet de démarrage » (Figure 10 : Définir comme projet de démarrage). Le projet qui s'exécute est toujours celui dont le nom est indiqué en gras.

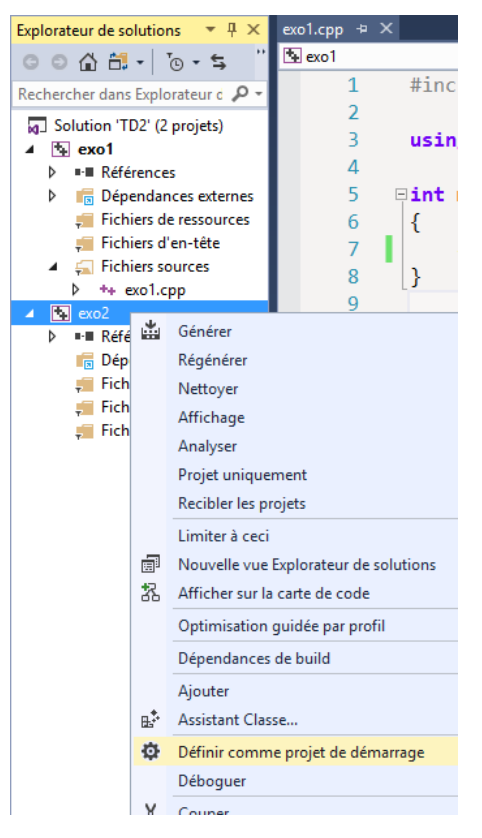

Figure 10 : Définir comme projet de démarrage

## 3 Procédure de remise des fichiers

Pour remettre votre travail, il vous faut rassembler tous les fichiers .cpp (un par exercice). Faites un clic droit sur l'onglet de votre fichier dans la fenêtre d'édition de Visual Studio, puis « Ouvrir le dossier contenant » (Figure 11). Ceci ouvrira l'explorateur Windows à l'endroit où se trouve le fichier, et le sélectionnera. Copiez ce fichier dans un nouveau dossier; vous pouvez utiliser Ctrl-C (copier) et Ctrl-V (coller) pour copier le fichier. Utilisez la même méthode pour copier tous les fichiers .cpp de votre travail dans ce nouveau dossier. Faites ensuite un clic droit sur le nouveau dossier contenant tous les fichiers .cpp puis choisissez de créer une archive Zip. Sur les ordinateurs du laboratoire, ceci se fait à l'aide de 7-Zip. Remettez ce fichier sur

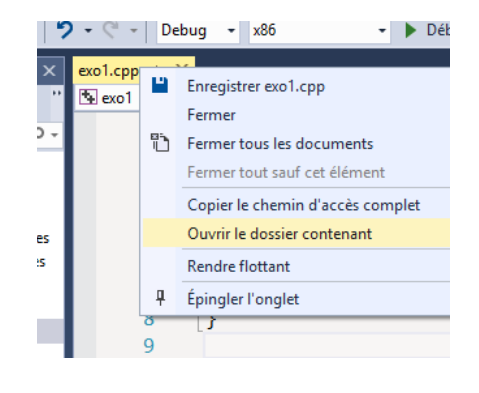

```
Figure 11 : Ouvrir le dossier contenant
```

Moodle en le nommant correctement et en vous assurant qu'il contient bien tous vos fichiers .cpp.

À la maison, vous pouvez télécharger gratuitement le logiciel 7-Zip à l'adresse suivante : <u>http://www.7-zip.org</u>

## 4 Quelques astuces...

#### 4.1 Afficher la liste d'erreurs

Choisissez le menu « Affichage > Liste d'erreurs » (Figure 12 : Liste d'erreurs) dans le menu en haut de l'interface. La liste d'erreurs s'affichera dans la zone 3.

| - Microso  | oft Vis    | sual Stu | dio         |            |          |        |     |
|------------|------------|----------|-------------|------------|----------|--------|-----|
| Edition    | Affi       | chage    | Projet      | Générer    | Déboguer | Équipe | Out |
| e ta ∙     | $\diamond$ | Code     |             |            | Ctrl+Al  | t+0    | •   |
| ır de solu | ×          | Explor   | ateur de s  | olutions   | Ctrl+Al  | t+L    |     |
| S 🖴 -      | ů          | Team     | Explorer    |            | Ctrl+    | Ctrl+M |     |
| ar dans Ev | 5          | Fenêtr   | e Signet    |            | Ctrl+K,  | Ctrl+W | tre |
| Final TD2  | Ζ          | Hiérar   | chie d'app  | els        | Ctrl+Al  | t+K    |     |
| xo1        | ₫\$        | Affich   | age de cla  | sses       | Ctrl+M   | aj+C   | ce  |
| Référer    | $\bigcirc$ | Fenêtr   | e Définitio | on de code | Ctrl+M   | aj+V   |     |
| 🖥 Dépen    | đą.,       | Explor   | ateur d'ob  | jets       | Ctrl+Al  | t+J    |     |
| Fichier    | Ĝ          | Liste d  | 'erreurs    |            | Ctrl+∖,  | E      |     |
| Fichier    | ∍          | Sortie   |             |            | Alt+2    |        | Bon |
| ++ exo     | ¢.         | Affich   | age des re  | ssources   | Ctrl+M   | aj+E   |     |
| xo2        | ŵ          | Boîte a  | à outils    |            | Ctrl+Al  | t+X    |     |

# 4.2 Afficher les numéros de lignes et activer le retour automatique à la ligne

Choisir Outils > Options. Dans le menu, Éditeur de texte, choisir C/C++ (Figure 13 : Options : Éditeur de texte). (Noter que l'option « Retour automatique à la ligne » a changé de nom pour « Enveloppement de mots » dans les dernières versions de VS, mais est au même endroit.)

| Options                                                                                                    |        | ?                                                                                                    | × |
|----------------------------------------------------------------------------------------------------|--------|----------------------------------------------------------------------------------------------------|---|
| Options de recherche (Ctrl+E)         > Environnement         > Projets et solutions         > Contrôle de code source         > Éléments de travail         - Éditeur de texte         Général         Extension de fichier         > Basic         > C#         > C/C++         > CoffeeScript         > CSS         > HTML         > HTML (Web Forms)         > JSON         > LESS         > Ressource ResJSON | ۹<br>• | Compléter automatiquement les instructions<br>Répert <u>o</u> rier automatiquement les membres<br>Masquer les membres avancés<br>Informations sur les <u>paramètres</u><br>Paramètres<br>Activer l'espace <u>v</u> irtuel<br>Retour automatique à la ligne<br>Affic <u>her</u> des glyphes visuels pour le retour automatique à la ligne<br>Muméros de ligne<br>Activer la navigation dans les URL par simple clic<br>Barre de navigation<br>Fin d'accolade automatique<br>Appliquer les commandes <u>C</u> ouper ou Copier aux lignes vides en l'absence de<br>sélection |   |
|                                                                                                    |        | OK Annule                                                                                                    | r |

Figure 13 : Options : Éditeur de texte

## 4.3 Ajouter un bouton dans la barre d'outils pour "Exécuter sans débogage"

Nous cherchons à ajouter un bouton dans la barre d'outils pour faciliter l'exécution sans débogage (Figure 14 : Exécuter sans débogage dans la barre d'outils).

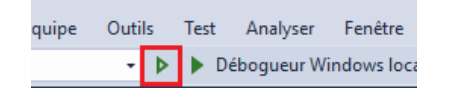

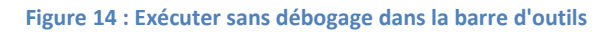

Choisissez le menu Affichage > Barre d'outils > Personnaliser...

#### Figure 12 : Liste d'erreurs

Dans l'onglet Commandes, choisissez la barre d'outils Standard (Figure 15 : Personnaliser la barre d'outils). Pour ajouter le bouton au même endroit que dans la Figure 14, sélectionnez sur Cible de débogage. Cliquez ensuite sur Ajouter une

commande...

Dans la catégorie Déboguer, choisissez Exécuter sans débogage (Figure 16 : Ajouter le bouton Exécuter sans débogage) et cliquez sur Ok. Le bouton est maintenant ajouté à la barre d'outils.

| Ajouter une commande    |                                                        | ?          | ×      |
|-------------------------|--------------------------------------------------------|------------|--------|
| Sélectionnez la command | le à ajouter et cliquez sur OK.                        |            |        |
| Catégories :            | <u>C</u> ommandes :                                    |            |        |
| Concepteur de tabl 🔿    | <ul> <li>Executer le tile actuel au curseur</li> </ul> |            | ^      |
| Concepteur Xsd          | Exécuter les threads avec indicateur a                 | au curseur |        |
| Déboguer                | Exécuter sans débogage                                 |            |        |
| Diagramme de clas       | 🗣 Exporter le filtre                                   |            |        |
| Disposition ~           | Exporter les DataTips                                  |            | $\sim$ |
|                         | <                                                      |            | >      |
|                         | ОК                                                     | Annu       | ler    |

Figure 16 : Ajouter le bouton Exécuter sans débogage

| Personnaliser                                         | ? ×                                  |
|-------------------------------------------------------|--------------------------------------|
| Barres d'outils Commandes                             |                                      |
| Choisissez le menu ou la barre d'outils à réorganiser |                                      |
| O Barre de menus : Barre de menus                     | ✓                                    |
| <u>B</u> arre d'outils : Standard                     | ~                                    |
| ○ Menu conte <u>x</u> tuel : Tfs                      |                                      |
| <u>C</u> ontrôles :                                   |                                      |
| Configurations de solutions                           | Ajouter une commande                 |
| Plateformes solution 🔹                                | Ajouter un nouv <u>e</u> au menu     |
| Projets de démarrage 🔹 🔻                              | Currentineer                         |
| <u>C</u> ible de débogage 🔹                           | Supprimer                            |
| <u>T</u> ype de débogage                              | Monter                               |
| Lien de navigateur 🔹                                  | Descendre                            |
| Rechercher dans les fichiers                          | <br>Mo <u>d</u> ifier la sélection ▼ |
| Sélecteur de paramètres de projet 📃 🗸                 | <u>R</u> éinitialiser tout           |
|                                                       | Clav <u>i</u> er Fermer              |

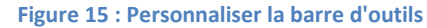

## **5** Foire aux questions

## 5.1 Comment savoir dans quel dossier mettre des documents textes que je souhaite lire dans mon code?

Il suffit de faire un clic droit sur le projet concerné par l'ouverture d'un fichier et de faire « Ouvrir le dossier dans l'explorateur », le répertoire dans lequel placer le fichier s'ouvrira ensuite.

#### 5.2 Comment empêcher mon programme de se fermer tout seul à la fin de son exécution?

Avec les nouvelles versions de Visual Studio, ceci ne devrait plus arriver. Avec les anciennes, ceci arrive lorsque le projet est exécuté avec débogage (F5), mais pas s'il est exécuté sans débogage (Ctrl+F5).

## 5.3 Un message précisant une erreur de « chemins d'accès UNC » s'affiche lors de l'exécution de mon programme, mais celui-ci fonctionne quand même, est-ce normal?

Si votre programme doit accéder à des fichiers (généralement dans le dernier exercice du TD2), cette erreur fera qu'il ne trouvera probablement pas les fichiers. Un chemin UNC est du style « \\nom.du.serveur\... », et la fenêtre d'exécution ne le supporte pas correctement, il faut utiliser un chemin avec lettre pour indiquer le disque, du style « Y:\... ». Si la « solution » est déjà ouverte dans Visual Studio et que vous avez ce message :

- dans l'« Explorateur de solutions » de Visual Studio, faire un clic droit sur la solution (la ligne « Solution '...' ») et choisir « Ouvrir le dossier dans l'Explorateur de fichiers »; il ouvre alors une fenêtre d'explorateur de fichiers Windows;

- fermer Visual Studio;

- dans la fenêtre de l'explorateur de fichiers de Windows, dans le chemin du dossier actuel (où on voit « >
 Ce PC > Documents ... »), remplacer « \\ens...labos.polymtl.ca\profiles\votre\_nom\_d'utilisateur\ » par « Y:\ »;

- double-cliquer sur votre fichier .sln pour démarrer Visual Studio sur ce fichier.

### 5.4 Les caractères accentués s'affichent de façon étrange à l'écran, comment y remédier?

Ne vous embêtez pas avec ça pour l'instant. Nous verrons plus tard dans la session comment les afficher correctement.

## **6** Références

Voici quelques liens qui peuvent vous être utiles :

- La FAQ C/C++ de Developpez.com, en particulier la partie traitant des strings : <u>http://cpp.developpez.com/faq/cpp/?page=strings</u>
- www.cplusplus.com, la référence pour la programmation en C++
- Le manuel de référence du cours : <u>http://www.polymtl.ca/pub/doc.php?id=7816&l=fre</u>
- 7-Zip : <u>http://www.7-zip.org</u>
- Le site du zéro : <u>http://www.siteduzero.com/tutoriel-3-11406-programmez-avec-lelangage-c.html</u>